## MANUAL PARA REALIZAR LA INSCRIPCIÓN EN EL SISTEMA SAUGE

Agosto 2022

- 1. Ingresa a la página escolar www.epo23.edu.mx
- 2. Selecciona la opción ALUMNOS>Consultas

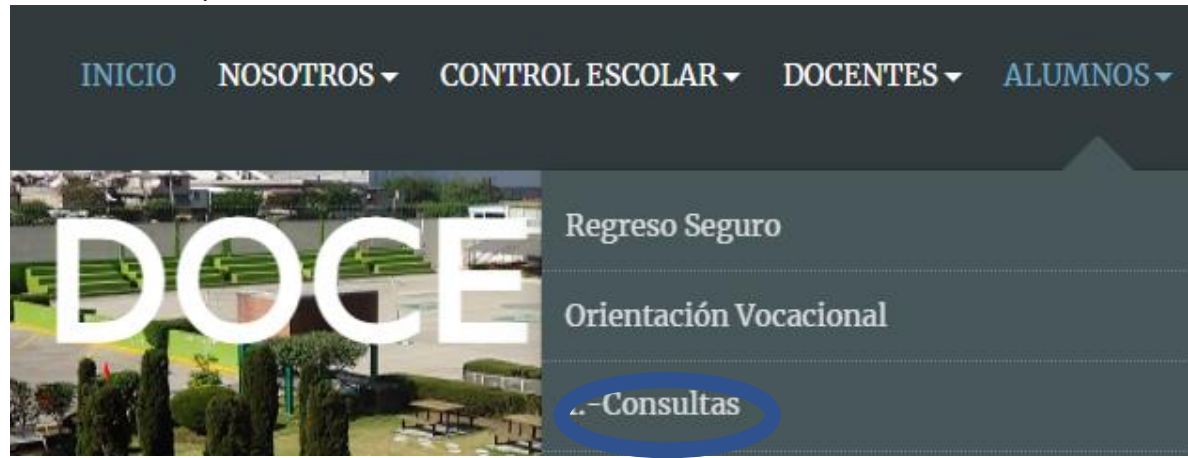

3. Selecciona SAUGE ALUMNOS

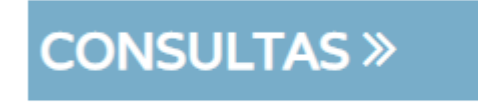

## SAUGE ALUMNOS

4. Escribe tu CURP y la contraseña para todos 1234, presiona el botón Ingresar

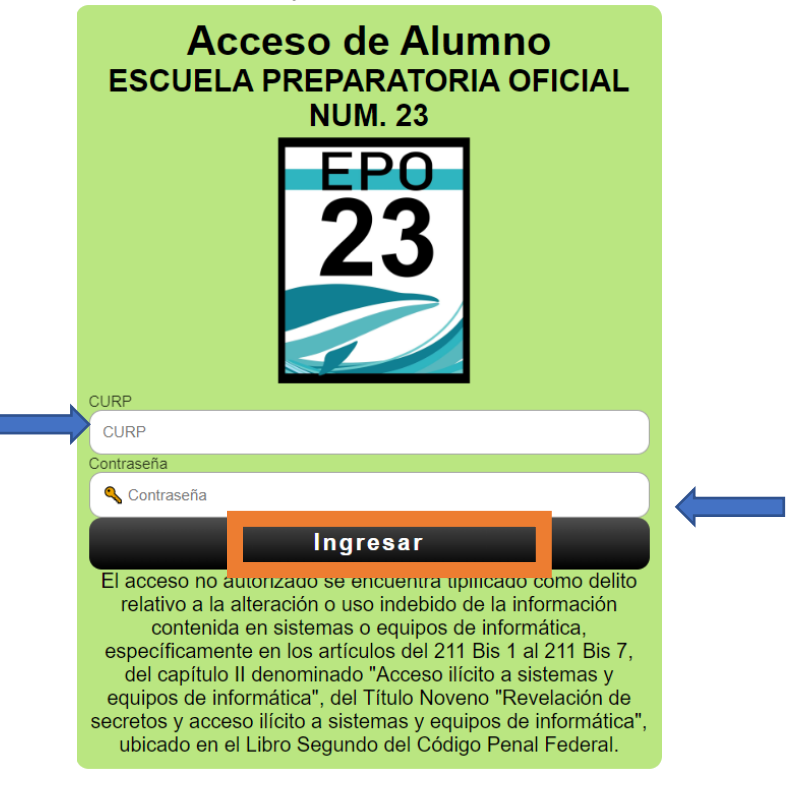

5. Selecciona dentro de tu perfil la opción **Solicitud de Inscripción** 

| Accestion le decele le dirección IP:<br>Biblosoft Perfil Salir |  |  |  |
|----------------------------------------------------------------|--|--|--|
| Cuestionario COVID                                             |  |  |  |
| Registro de acceso a areas                                     |  |  |  |
| Acompañamiento a distancia                                     |  |  |  |
| Tomar Foto                                                     |  |  |  |
| Calificaciones                                                 |  |  |  |
| Seguimiento Conductual                                         |  |  |  |
| Justificantes de Inasistencia                                  |  |  |  |
| Registro de Asistencia                                         |  |  |  |
| Descargar Documentos                                           |  |  |  |
| Solicitud de Extraordinarios                                   |  |  |  |
| Solicitud de Inscripcion                                       |  |  |  |

6. Al abrir podrás conocer tu grado, grupo y turno:

## CURP:: TOGD070806MDFRRNA3 Turno: Matutino // Grado: 1 // Grupo: 3

7. El sistema te solicitará que reúnas los documentos que entregaste en la escuela y que llevan el sello de cotejo

| 1 Reúne los siguientes documentos para tu<br>reinscripción:    |                |
|----------------------------------------------------------------|----------------|
| a. Código de convivencia (pendiente)                           |                |
| b. Autorización de padres                                      |                |
| c. <u>Formulario de estado de salud</u>                        |                |
| d. <u>Acta de Nacimiento</u> (descarga en línea \$71.70 o      |                |
| digitalízala en formato PDF)                                   | Por el momento |
| e. <u>CURP del alumno</u> (descarga gratuita)                  | únicamento del |
| f. Certificado de Secundaria                                   | unicamente dei |
| g. Comprobante de domicilio (con una antigüedad no mayor a     | inciso d al i  |
| 3 meses, luz, agua, teléfono o constancia domiciliaria)        |                |
| h. INE o IFE de ambos padres o tutores por ambos lados         |                |
| i. <u>CURP de ambos Padres</u> (descarga gratuita)             |                |
| j. Carnet, credencial o vigencia de servicio médico o baja del |                |
| seguro social de la escuela de procedencia.                    |                |
| <ul> <li>k. Historial Académico, Equivalencia</li> </ul>       |                |
| I. Comprobante bancario de cuota                               |                |

8. Presiona el botón Formulario de Inscripción:

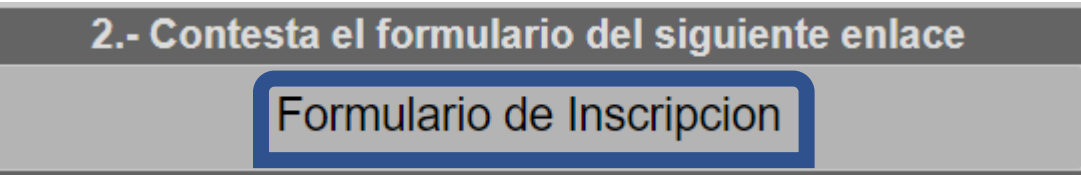

9. Aparece la siguiente pantalla:

| Creando registros                           |                           |
|---------------------------------------------|---------------------------|
| Actualice la pagina para mostrar formulario | Para actualizar la pagina |
|                                             | presiona F5 en tu teclado |
|                                             |                           |

9.1 Aparece la siguiente alerta:

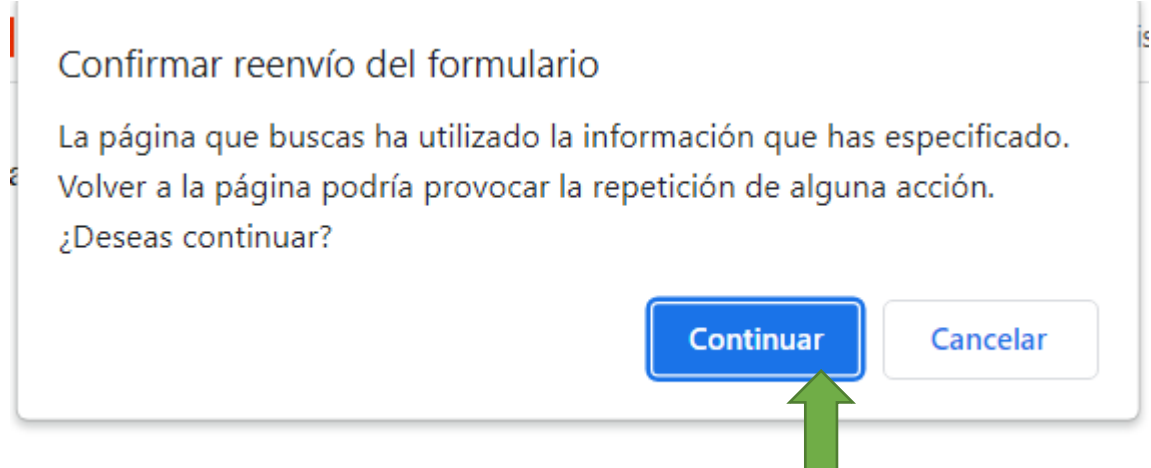

## 10. Llena todos los campos y al finalizar presiona Salir y Guardar

| Código Postal: | Estado:    | Teléfono de su casa: |  |
|----------------|------------|----------------------|--|
|                | Salir y Gu | ardar                |  |

11. Escanea y sube los documentos que reuniste en el paso 6, presiona el botón **Subir Documentos** 

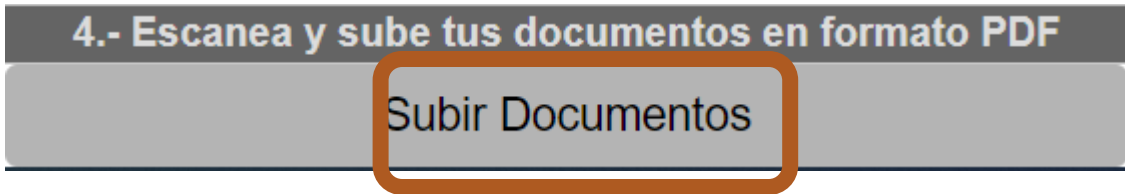

12. Sigue la recomendación del sistema para una subida de documentos exitosa:

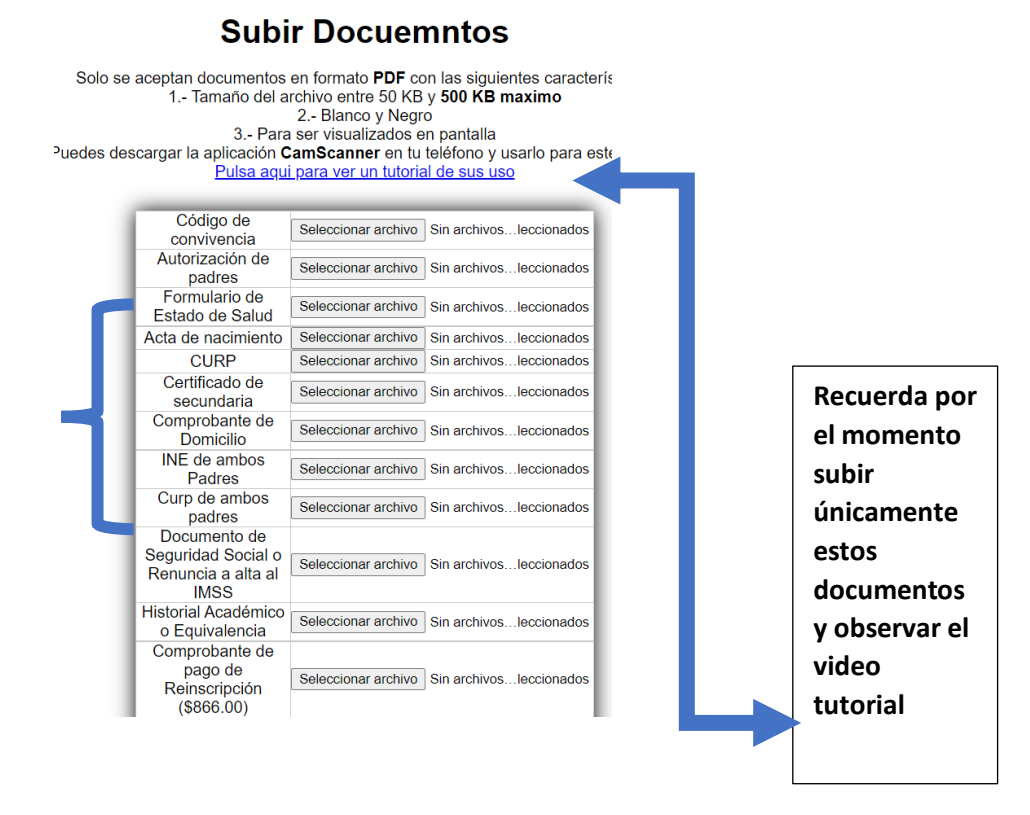

- 12.1 En cada documento deberás pulsar el botón Seleccionar archivo
  Seleccionar archivo
- 12.2 Deberás verificar el peso recomendado (entre 50 y 500 kb)
- 12.3 Seleccionarás el archivo
- 12.4 El sistema te mostrará mensaje de que el Documento ha sido alojado.
- 12.5 Deberás repetir el proceso para cada documento